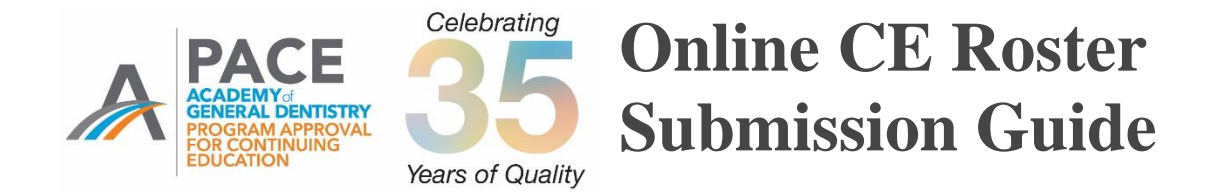

In 2005 the AGD began requiring PACE-approved program providers to submit continuing education credits for all AGD members directly to the AGD by fax, mail or online within 30 days using a standardized form set forth by the AGD.

In 2016 it was announced that, effective Jan. 1, 2017, providers must use AGD's online roster to submit CE hours earned by AGD members. Providers must be logged onto the AGD website to access the online roster.

Effective Sept. 1, 2019, AGD will only accept course rosters submitted electronically.

Reference the information below to learn how to submit rosters of AGD members who attended your courses.

1. Log onto <u>www.agd.org</u> using your provider ID # as your username and your unique password.

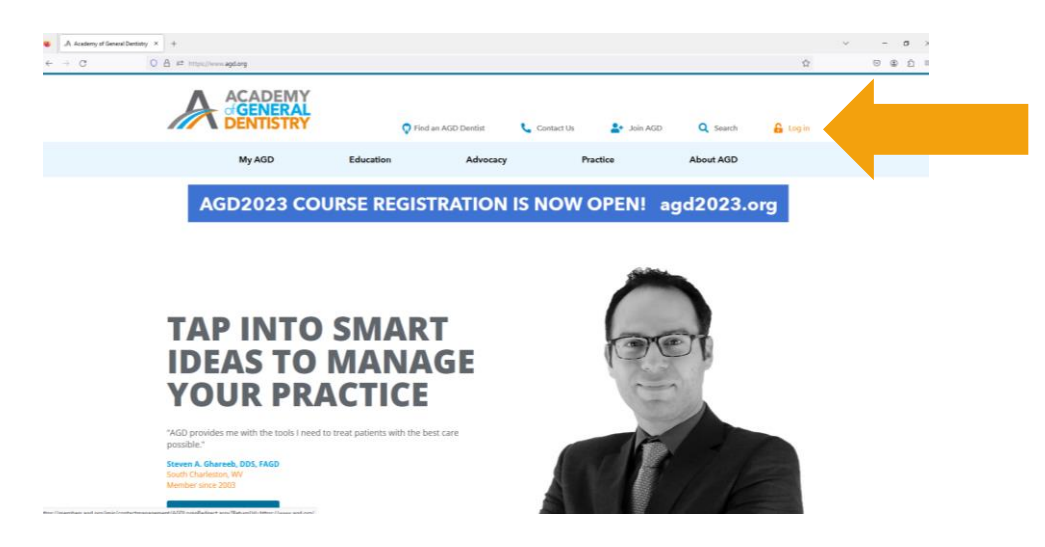

2. Click on Education from the horizontal blue menu and then on PACE-Approved Providers.

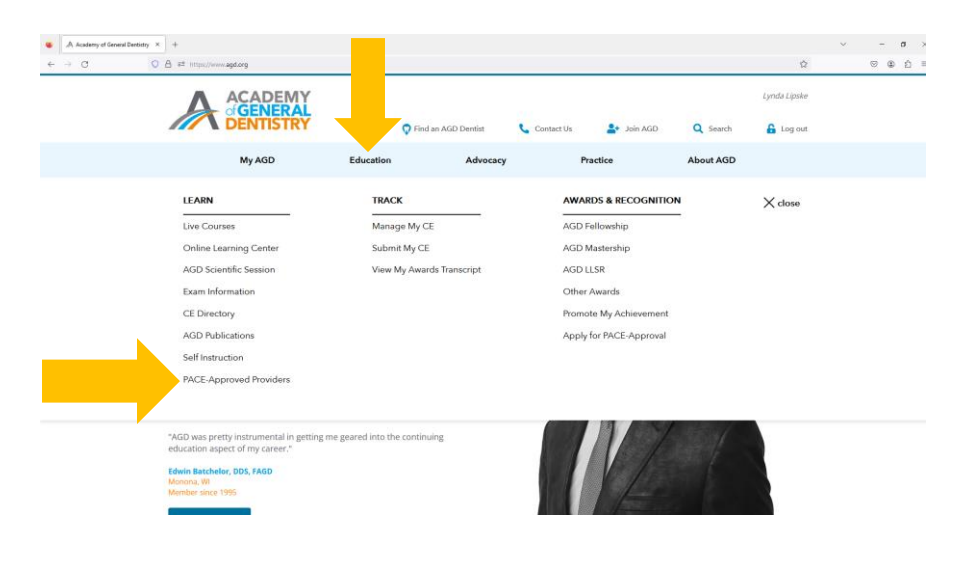

## 3. Click on Submit a Roster.

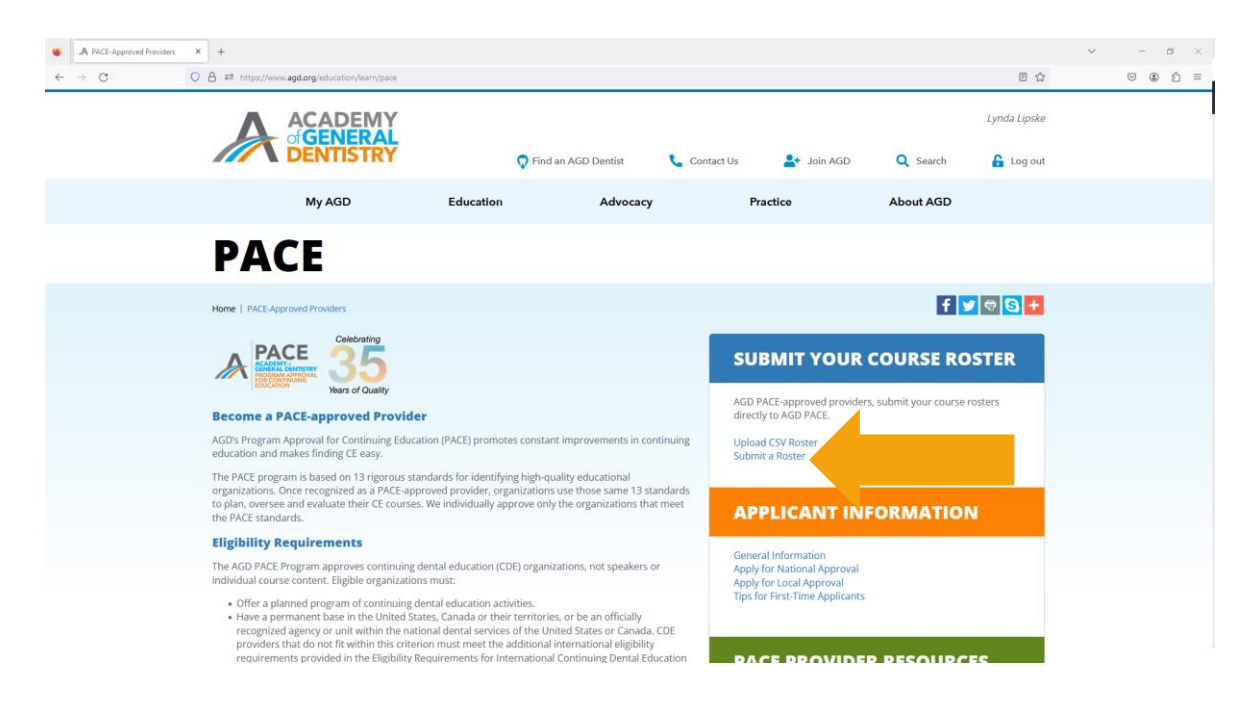

4. Enter information into all fields with at \* next to them. See explanation of fields below. See field definitions and example of a completed form below.

|              |                                                                            | Annual And                                                                                                    |             |
|--------------|----------------------------------------------------------------------------|----------------------------------------------------------------------------------------------------|-------------|
| <b>(-)</b>   | https://www.agd.org/continuing-edu                                         | .cation-events/pace/p: 🔎 ▼ 🔒 The Academy of General C 🔥 Submit My Roster 🛛 🗙                                                                                                    | ስ 🖈 🔅       |
| File Edit Vi | iew Favorites Tools Help                                                   |                                                                                                    |             |
| 👍 🧃 YTDFM    | R - Report Manager EBD ADA - EBDHor                                        | me 🧃 Home - PACE 🚺 Suggested Sites 🔻 🗿 AGD Helpdesk 📅 AGD Intranet 🗼 AGD 🕒 G Google 🔮 Paylocity 🎒 Report Viewer 🧃 Web Sliv                                                                            | e Gallery 🔻 |
|              | Event Information                                                          |                                                                                                    |             |
|              | Event ID 🔞                                                                 | Search Events                                                                                                    |             |
|              |                                                                            |                                                                                                    |             |
|              | Cubmittee's Information                                                    |                                                                                                    |             |
|              | Submitter's mormation                                                      |                                                                                                    |             |
|              | Contact Name *                                                             | E-mail address *                                                                                                    |             |
|              |                                                                            |                                                                                                    |             |
|              |                                                                            |                                                                                                    | =           |
|              | Course Information                                                         |                                                                                                    | Q           |
|              |                                                                            |                                                                                                    |             |
|              | Course Title                                                               | *                                                                                                    |             |
|              | Instructor Name                                                            | *                                                                                                    |             |
|              | (max 100 chars)                                                            |                                                                                                    | 4           |
|              | CE Program Provider ID<br>(provider ID only)                               | ★ AGD (216217)                                                                                                    | <b>v</b>    |
|              | Verification code 0                                                        | *                                                                                                    | _           |
|              |                                                                            | We recommend including the course verification code in the event it is required by your<br>State Board.                                                                                               |             |
|              |                                                                            |                                                                                                    |             |
|              | >Effective January 2017 the AGD in<br>recognized dental specialties and c  | ntroduced a list of streamlined subject codes so course topics can be categorized into the nine<br>ore subject areas most relevant to dental education. CE providers should identify the subject code |             |
|              | that best represents the dental spec<br>code is available on the AGD websi | cialty or general topic of the content taught. An expanded list of topics associated with each subject<br>ite.                                                                                        |             |
|              |                                                                            |                                                                                                    |             |
|              | Credit Hours ★                                                             | Course Type \star Subject Code ★                                                                                                    |             |
|              |                                                                            | Select Course Type 🗸 Select a Subject Code                                                                                                    |             |
|              | Add More                                                                   |                                                                                                    |             |
|              |                                                                            |                                                                                                    |             |
|              | Location                                                                   | *                                                                                                    |             |
|              | (max 100 chars)                                                            |                                                                                                    |             |
|              | Completion Date                                                            | *                                                                                                    |             |
|              | AGD Membership Number                                                      | *                                                                                                    |             |
|              | (numerics only)<br>Search Members                                          |                                                                                                    |             |
|              |                                                                            |                                                                                                    |             |

## FIELD DEFINITIONS:

| No<br>Yes<br>Yes | Use ONLY if course was posted on the AGD CE Directory. Entering the Event ID from the AGD CE Directory will populate several of the fields below.                                                                                                    |
|------------------|----------------------------------------------------------------------------------------------------|
| Yes              | AGD CE Directory will populate several of the fields below.                                                                                                    |
| Yes              | Name of the person to contact if there are questions about the roster                                                                                                    |
| Yes              |                                                                                                    |
|                  | Email of the person to contact if there are questions about the roster. This email will also receive confirmation emails.                                                                                                    |
| Yes              | The name of the course as it is identified on individual attendance verification forms                                                                                                    |
| Yes              | Name of the Instructors, limit 100 characters, recommended format is FirstName,                                                                                                    |
|                  | LastName, Credential, Credential. More than one name can be entered.                                                                                                    |
| Yes              | Unique alpha/numeric codes assigned by your organization. Verifications codes are random codes announced by program providers toward the end of each course to help verify that each participant has taken part in the entire course. Course participants are expected to add them to their attendance verification forms. Providers should maintain a record of verification codes assigned to each course.                                                                                                    |
| Yes              | Total number of continuing education hours earned by participants at a course. Note, if splitting hours between course type or subject codes, click on the Add More link to generate extra lines. Multi-day courses should add up all hours earned and enter on the final day of the course.                                                                                                    |
| Yes              | Use the drop down and select the teaching method used at the course. Choices are:<br><b>Lecture:</b> Live presentations intended to communicate information or teach people about a<br>particular subject. Lectures do not significantly involve audience participation with the exception<br>of asking and answering questions. Classroom courses <u>and live webinars</u> , where there are<br>opportunities for participants to interact with instructors during the course should be coded as<br>lecture.                                                                                                    |
|                  | <ul> <li>Participation: Live presentations intended to teach a particular subject, technique or skill that actively involves the audience. Participants actively manipulate dental materials and/or devices, or practice clinical skills or techniques under the supervision of a qualified instructor. The participation activities must represent a minimum of 30% of total course time.</li> <li>Self-Instruction: Continuing education courses in printed or recorded format, including audio, video, or online recordings that may be used over time at various locations. Participants</li> </ul>                                                                                                    |
|                  | complete programs independently without an instructor present.                                                                                                    |
| Yes              | A numeric code identified by AGD to classify the topic addressed during a continuing dental education course. Each AGD subject code is associated with a specific topic related to dentistry. A list of available codes can be found at <a href="https://www.agd.org/continuing-education-events/manage-my-ce/agd-subject-codes">https://www.agd.org/continuing-education-events/manage-my-ce/agd-subject-codes</a> .                                                                                                    |
| Yes              | Identify the location of the course. Listing the City, State is sufficient, but more detail can be added at the provider's discretion.                                                                                                    |
| Yes              | The last day of a course. Click on the calendar to select date or enter as MM/DD/YYYY                                                                                                    |
| Yes              | <ul> <li>Enter 6-digit AGD member ID # in a one column format:<br/><i>Example:</i><br/>340617<br/>389598<br/>300612</li> <li>The AGD recommends you ask each participant to provide this number to you. Keep in<br/>mind AGD members are general dentists, so many participants may not be members. If a<br/>participant is not an AGD member you do not need to submit anything to the AGD.</li> <li>If a participant indicates they are an AGD member but does not provide an ID number<br/>you can look up their name by clicking on Search Members link. Search by LastName,<br/>FirstName</li> <li>If have saved your roster in a spreadsheet or on a table in a document, you can copy the</li> </ul> |
|                  | Yes<br>Yes<br>Yes<br>Yes<br>Yes<br>Yes<br>Yes<br>Yes<br>Yes<br>Yes                                                                                                    |

## Example of completed form:

|                                           |                                                                             |                                                   |                                  | -           |                    |                              | - • ×    |
|-------------------------------------------|-----------------------------------------------------------------------------|---------------------------------------------------|----------------------------------|-------------|--------------------|------------------------------|----------|
| A https://www.agd.org/continuing-edu      | cation-events/pace/pi 🔎 👻 🔒                                                 | The Academy of General 🖒                          | A Submit My Roster               | ×           |                    |                              | 🟠 🖈      |
| it View Favorites Tools Help              |                                                                             | _                                                 |                                  |             |                    | _                            |          |
| TDFMR - Report Manager EBD ADA - EBDHor   | ne 🥘 Home - PACE 🐌 Suggi                                                    | ested Sites 🔻 🧉 AGD Helpdes                       | ik 🔃 AGD Intranet 🗼 A            | GD G Google | Paylocity @ Report | Viewer 🖉 Web Slice Gallery 🔻 |          |
|                                           |                                                                             |                                                   |                                  |             |                    |                              |          |
| Home   Continuing Education & Events   PA | CE   PACE Provider Resources   Sul                                          | mit My Roster                                     |                                  |             |                    | f 😏 🗟 🕂                      |          |
| Cubrit Mu Destas                          |                                                                             |                                                   |                                  |             |                    |                              |          |
| Submit My Roster                          |                                                                             |                                                   |                                  |             |                    |                              |          |
| 🦪 Wel                                     | come TEST PROVIDER, your PA                                                 | E approval has expired as of 06                   | /17/2016.                        |             |                    |                              |          |
|                                           | r tease teappij at t                                                        |                                                   |                                  |             |                    |                              |          |
| Front Information                         |                                                                             |                                                   |                                  |             |                    |                              | =        |
|                                           |                                                                             |                                                   |                                  |             |                    |                              | Q        |
| Event ID 🔞                                | Sea                                                                         | ch Events                                         |                                  |             |                    |                              |          |
|                                           |                                                                             |                                                   |                                  |             |                    |                              |          |
| Submitter's Information                   |                                                                             |                                                   |                                  |             |                    |                              | <u>د</u> |
| Contact Name ★                            |                                                                             | E-mail address ★                                  |                                  |             |                    |                              |          |
| (first and last)                          |                                                                             | (required to receive confirmation<br>test@agd.org | n e-mail)                        |             |                    |                              | 9        |
| IESI                                      |                                                                             |                                                   |                                  |             |                    |                              |          |
| Course Information                        |                                                                             |                                                   |                                  |             |                    |                              |          |
|                                           |                                                                             |                                                   |                                  |             |                    |                              |          |
| Course Title                              | * TEST Title                                                                |                                                   |                                  |             |                    |                              |          |
| Instructor Name                           | * John Test, DDS                                                            |                                                   |                                  |             |                    |                              |          |
| (max 100 chars)                           |                                                                             |                                                   |                                  |             |                    |                              |          |
| (provider ID only)                        | * TEST PROVIDER                                                             | 324700)                                           |                                  |             |                    |                              |          |
| Verification code 0                       | ★ Test1                                                                     |                                                   |                                  |             |                    |                              |          |
|                                           | We recommend inc<br>State Board.                                            | luding the course verification cod                | le in the event it is required I | iy your     |                    |                              |          |
| >Effective January 2017 the AGD in        | troduced a list of streamlined subj                                         | ect codes so course topics can b                  | e categorized into the nine      |             |                    |                              |          |
| recognized dental specialties and c       | ore subject areas most relevant to<br>I specialty or general tonic of the c | dental education. CE providers s                  | hould identify the subject       |             |                    |                              |          |
| each subject code is available on th      | e AGD website.                                                              |                                                   |                                  |             |                    |                              |          |
| Credit Hours ★                            | Course Type ★                                                               | Subject Code ★                                    |                                  |             |                    |                              | _        |
| 3                                         | Lecture                                                                     | HIPAA - 566                                       | ~                                |             |                    |                              | L. C     |
|                                           |                                                                             |                                                   |                                  | Remova      |                    |                              | 2        |
| 2                                         | Participation V                                                             | Laser therapy/electrosurgery                      | - 135                            | Remove      |                    |                              | 6        |
| Add More                                  |                                                                             |                                                   |                                  |             |                    |                              |          |
|                                           |                                                                             |                                                   |                                  |             |                    |                              |          |
| Location<br>(max 100 chars)               | ★ City, State                                                               |                                                   |                                  |             |                    |                              |          |
| Completion Date                           | * 8/6/2018                                                                  |                                                   |                                  |             |                    |                              |          |
|                                           |                                                                             | J                                                 | _                                |             |                    |                              |          |
| AGD Membership Number<br>(numerics only)  | ★ 340617<br>389598                                                          |                                                   |                                  |             |                    |                              |          |
| Search Members                            | 300612                                                                      |                                                   |                                  |             |                    |                              |          |
|                                           |                                                                             |                                                   |                                  |             |                    |                              |          |
|                                           |                                                                             |                                                   |                                  |             |                    |                              |          |
|                                           | L                                                                           |                                                   |                                  |             |                    |                              |          |
|                                           |                                                                             |                                                   | -                                |             |                    |                              |          |
|                                           |                                                                             | c                                                 | ancel Clear Form                 | Continue    |                    |                              |          |
|                                           |                                                                             |                                                   |                                  |             |                    |                              |          |
|                                           |                                                                             |                                                   |                                  |             | •                  |                              |          |
|                                           |                                                                             |                                                   |                                  |             |                    |                              |          |

5. Once all fields are complete, click on the Continue button.

- 6. Check that all information entered on the completed form is correct, including the names of the participants.
  - If a participant has given you an ID number, and the system indicates they are not a member, do not delete. It may be that their record is not yet up-to-date; the record is up-to-date the hours will show up on their record.
  - If corrections are needed, click on the Edit button and make the needed corrections.
  - If everything is okay, check the box that says *I hereby certify that all the attendees are eligible for the above credits*. Then click on the Submit button.

| 1R - Report Man | ager EBD ADA - EBDH       | ome 🧃 Home - PACE 🕨 Sugge         | ested Sites 🔻 🧃 AGD Helpdesk 👸 AG | GD Intranet 🗼 AGD 🕒 Google 🎐 Pa | y <b>locity <i>@</i> Report Viewer</b> <i>@</i> Web Slice Ga | allery 🔻 |
|-----------------|---------------------------|-----------------------------------|-----------------------------------|---------------------------------|--------------------------------------------------------------|----------|
|                 |                           |                                   |                                   |                                 |                                                              | _        |
| Event Info      | rmation                   |                                   |                                   |                                 |                                                              |          |
| Event ID        |                           |                                   |                                   |                                 |                                                              |          |
| Submitter       | 's Information            |                                   |                                   |                                 |                                                              |          |
| Contact N       | ame                       | TEST                              |                                   |                                 |                                                              |          |
| Contact E       | -mail                     | test@agd.org                      |                                   |                                 |                                                              |          |
| 05.0            |                           |                                   |                                   |                                 |                                                              |          |
| CE Cours        | e Information             |                                   |                                   |                                 |                                                              |          |
| Course Tr       | Neme                      | IEST THE                          |                                   |                                 |                                                              |          |
| Instructor      | Name                      | John Test, DDS                    |                                   |                                 |                                                              |          |
| CDE Prov        | der Name                  | TEST PROVIDER (324700)            |                                   |                                 |                                                              |          |
| Verificatio     | n Code                    | Test1                             |                                   |                                 |                                                              |          |
|                 |                           | Credit Hours                      | Course Type                       | Subject Code                    |                                                              |          |
|                 |                           | 3                                 | LECTURE                           | 566                             |                                                              |          |
|                 |                           | 2                                 | PARTICIPATION                     | 135                             |                                                              |          |
| Location        |                           | City, State                       |                                   |                                 |                                                              |          |
| Course Co       | ompletion Date            | 8/6/2018                          |                                   |                                 |                                                              |          |
| The following   | attendees will collect cr | edit for the course listed above. | ne                                |                                 | AGD Member?                                                  |          |
| 1-              | 340617                    | Kevin Te                          | est                               |                                 | NO                                                           |          |
| 2-              | 389598                    | Art Test                          |                                   |                                 | NO                                                           |          |
| 3-              | 300612                    | Testy Te                          | est                               |                                 | NO                                                           |          |
|                 |                           |                                   |                                   |                                 |                                                              |          |

Once the roster is submitted the contact person will get an email verifying that the roster was submitted.

CE hours are not automatically added to the member's CE record; An AGD staff member will verify that the entry is correct. Hours are added to member records within five days of submission.

Once a roster is submitted no changes can be made. If you discover an error, please contact the AGD at <u>membership@agd.org</u>. AGD staff can delete the roster and you can reenter the information.

If a participant was left off a roster, you can enter a duplicate roster and only list the person who was left off the original roster.

## Click on the View Roster History button to see what rosters have been submitted by your organization:

| A https:/                  | /www. <b>agd.org</b> /continuing-education-events/pace                                                                                                    | /p; 🔎 👻 🔒 Ide | entified by Go Daddy Cl. | C 🐊 Submit     | My Roster    | ×                  |                                         | - □ ×<br>☆ ☆ |  |
|----------------------------|----------------------------------------------------------------------------------------------------|---------------|--------------------------|----------------|--------------|--------------------|-----------------------------------------|--------------|--|
| Edit View Fa               | avorites Tools Help                                                                                                    | CE In Suggest | ed Sites = 🖉 AGD Hel     | edesk 😨 AGD Ia | transt Å AGD | Gaarla 🗿 Daulasitu | Panast Viewer R Web Slice College -     |              |  |
|                            |                                                                                                    | uggest        | eu aites • 😰 Aou Hei     | puesk 🔛 Add in | uanet A AGD  | TEST PROVIDER      | En report viewer (E) web ance vallely • |              |  |
| S                          | UBMIT                                                                                                    | Μ             | YR                       | OS             | TE           | R                  |                                         | ≡<br>Q       |  |
| Home<br>View I<br>View a   | Home   Continuing Education & Events   PACE   PACE Provider Resources   Submit My Roster<br>View My Roster History<br>View all of the CE Rosters you have submitted online to the AGD below. |               |                          |                |              |                    |                                         |              |  |
|                            | Course Title 🌡                                                                                                    | Attendees     | Completion Date          | Status         |              |                    |                                         |              |  |
| 1-                         | TEST Title                                                                                                    | 3             | 8/6/2018                 | Pending        |              |                    |                                         |              |  |
|                            | Course Title 🌡                                                                                                    |               |                          | Attendees      |              | Completion Date 1  | Status                                  |              |  |
| 1-                         | Test                                                                                                    |               |                          |                | 1            | 5/1/2009           | Complete                                |              |  |
| 2-                         | TEST                                                                                                    |               |                          |                | 1            | 1/1/2011           | Complete                                |              |  |
| 3-                         | test                                                                                                    |               |                          |                | 2            | 1/1/2014           | Complete                                |              |  |
| 4-                         | Tooth                                                                                                    |               |                          |                | 1            | 1/16/2013          | Complete                                |              |  |
| Your R<br>View P<br>View C | toster History<br>Pending Rosters<br>Complete Rosters                                                                                                    |               |                          |                |              |                    |                                         |              |  |

If you have any questions regarding submitting a roster contact the AGD at 1.888.243.3368 or email <a href="mailto:pace@agd.org">pace@agd.org</a>.